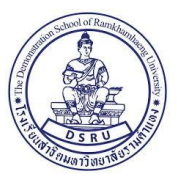

วิธีการสมัครทดสอบมาตรฐานความรู้ระดับประถมศึกษา (ป.4-6)

## เพื่อใช้สมัครเป็นนักเรียนม.1 ปีการศึกษา 2564

 คลิกเลือกไอคอน "สมัครทดสอบมาตรฐานความรู้ระดับประถมศึกษา (ป.4-6)" ตามรูป ด้านล่าง จากหน้า <u>WWW.DS.RU.AC.TH</u> (แนะนำให้ใช้โปรแกรม Google Chrome)

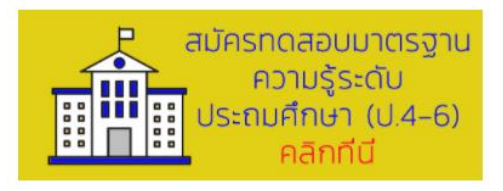

2. เลือกเมนู "สมัครทดสอบ" ตามรูปด้านล่าง

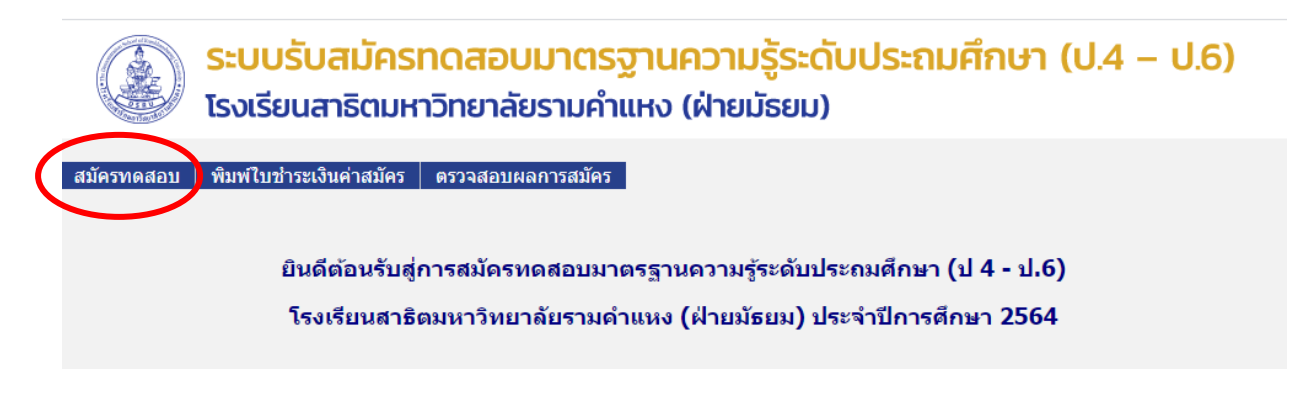

3. กรอกข้อมูลผู้ที่สนใจสมัคร จากนั้น กดบันทึกข้อมูล

| ระบบรับสมัครทดสอบมาตรฐานความรู้ระดับประถมศึกษา (ป.4 – ป.6)<br>โรงเรียนสาธิตมหาวิทยาลัยรามคำแหง (ฝ่ายมัธยม)                                                                                                    |                                                                         |  |  |
|----------------------------------------------------------------------------------------------------|-------------------------------------------------------------------------|--|--|
| กรุณากรอกข้อมูลเพื่อลงทะเบียนสมัคร                                                                                                    |                                                                         |  |  |
| ขึ่อผู้สมัคร :<br>นามสกุล :<br>หมายเลขประจำดัวประชาชน :<br>ระดับขั้นที่กำลังศึกษาอยู่ :<br>โรงเรียนที่กำลังศึกษาอยู่ :<br>บ้านเลขที่ :<br>หมู่ :<br>ช่อย :<br>ถนน :<br>แขวง/ตำบล :<br>เขค/อำเภอ:<br>จังหวัด :<br>รหัสใประณีย์ :<br>เบอร์โทรศัพท์บ้าน :<br>เบอร์โทรศัพท์บ้าน :<br>เบอร์โทรศัพท์บ้าน :<br>เบอร์โทรศัพท์บ้าน :<br>เบอร์โทรศัพท์บ้าน : | เด็กขาย ♥<br>ตัวเลขเท่านั้น<br>ประถมศึกษาปีที่ 4 ♥<br>                  |  |  |
| หลักสูตรที่สมัคร :                                                                                                    | ⊖หลักสูตรภาคบกติ ⊖มข้าสูตรกาคภาษาอังกฤษ<br>(ล้างข้องู่โ) (บันทักข้อมูล) |  |  |

4. เลือกเมนู "พิมพ์ใบชำระเงินค่าสมัคร" ตามรูปด้านล่าง

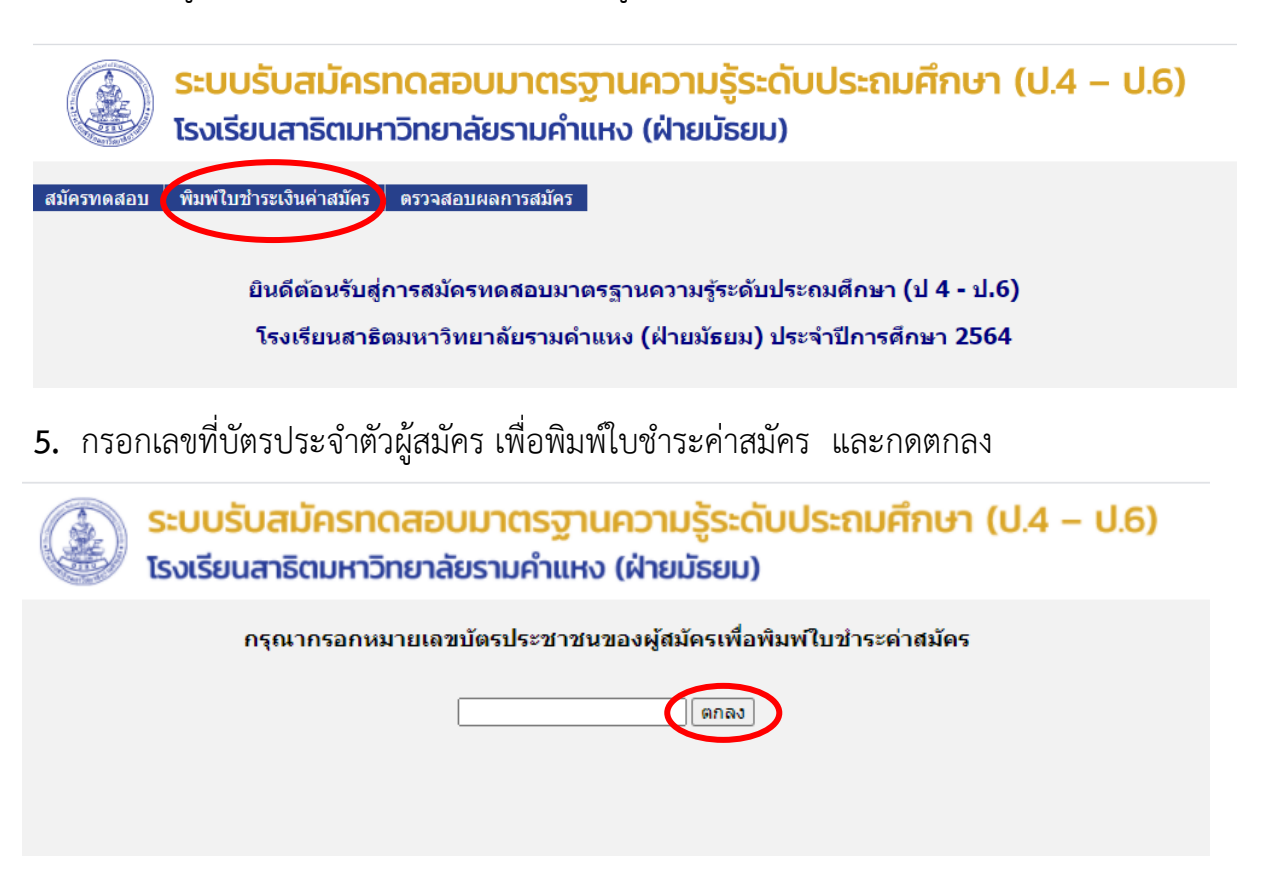

6. กดพิมพ์ใบชำระค่าสมัคร ผ่านหน้าเว็บไซต์ของโรงเรียน

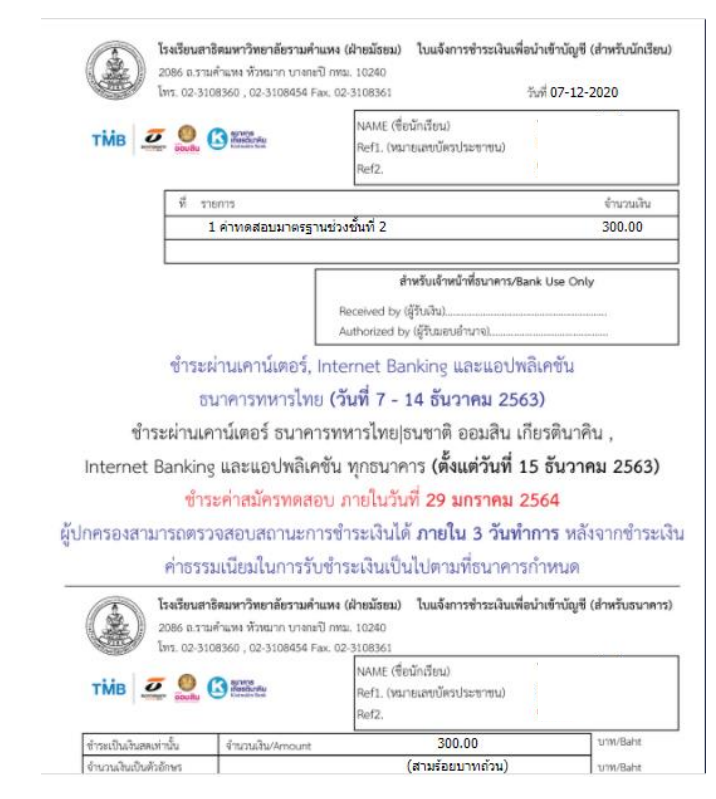

- พิมพ์ใบชำระค่าสมัครได้จาก web browser โดยการกดปุ่ม Ctrl พร้อมกับปุ่ม P ที่แป้นพิมพ์
  - 7.1 ระยะขอบ = ไม่มี (Margin = none)
  - 7.2 ติ๊กเครื่องหมายถูกที่ กราฟิกพื้นหลัง (Background graphics)

ดังรูปด้านล่าง

| พิมพ์                   |                      | 1 แผ่น |   |
|-------------------------|----------------------|--------|---|
|                         |                      |        | * |
| ขนาดกระดาษ              | A4                   | *      |   |
| จำนวนหน้าต่อแผ่น        | 1                    | •      |   |
| ระถะขอบ                 | ไม่มี                | •      |   |
| คุณภาพ                  | 300 dpi              | Ŧ      | l |
| ปรับขนาด                | ค่าเริ่มต้น          | •      | l |
| สองด้าน                 | 🔲 พิมพ์ทั้ง 2 ด้าน   |        |   |
| ตัวเลือก                | 🖌 กราฟิกพื้นหลัง     |        |   |
| พิมพ์โดยใช้ช่องโต้ตอบขอ | งระบบ (Ctrl+Shift+P) | Z      | - |
|                         | พิมพ์                | ยกเลิก | ) |

สามารถชำระค่าสมัครผ่าน ช่องทางดังต่อไปนี้

- ตั้งแต่วันที่ 8 ธันวาคม 2563 สามารถชำระผ่านช่องทาง เคาน์เตอร์ , Mobile Banking, ตู้ ATM ของ ธ.ทหารไทย เท่านั้น
- ตั้งแต่วันที่ 15 ธันวาคม 2563 สามารถชำระผ่าน ช่องทาง เคาน์ตอร์ ธ.ทหารไทย, ธ.ธนชาต, ธ.ออมสิน, ธ.เกียรตินาคิน ช่องทาง Mobile Banking ของทุกธนาคาร

\*\* ผู้ปกครองสามารถสมัครทดสอบ พิมพ์ใบชำระเงิน และตรวจสอบสถานะการชำระเงิน ผ่านทางเว็บไซต์ โดยที่ไม่ต้องเดินทางมาโรงเรียน เพื่อเป็นการป้องกันการแพร่ระบาดของ เชื้อไวรัสโควิด-19